# Manuel d'utilisation de l'application web de <u>www.reserveresto.ca</u>

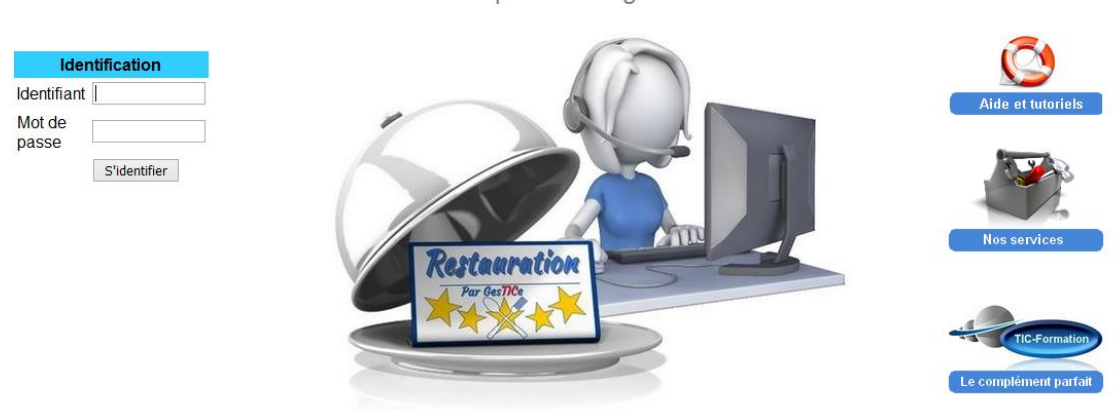

Gestion des réservations pour l'enseignement en restauration

Version 1.5.1 Copyright © 2013-2017 Gestice. Tous droits réservés. Support André Boivin Politique de confidentialité Modalités et conditions

# Table des matières

| Introduction                                                       |
|--------------------------------------------------------------------|
| Menu principal                                                     |
| Menu Administration 4                                              |
| Sous-menu Administration                                           |
| Section « Ajouter ou éditer des responsables » 4                   |
| Section « Ajouter ou éditer des élèves »5                          |
| Section « Éditer son profil » 5                                    |
| Section « Gestion des menus »5                                     |
| Section « Élaboration des horaires »5                              |
| Section « Éditer les horaires »6                                   |
| Réservation en ligne                                               |
| Page d'accueil de vos disponibilités7                              |
| Pour les élèves                                                    |
| Menu Disponibilité                                                 |
| Menu Confirmation/annulation                                       |
| Menu Banque de clients                                             |
| Diffuser un message (liste de diffusion) 12                        |
| Réservations web                                                   |
| Voir les demandes de groupe par le web non traitées13              |
| Voir les demandes de groupe par le web transformées en réservation |

| Statistiques | 14 |
|--------------|----|
| Menu d'aide  | 14 |

# Introduction

Cette application web a été développée pour la gestion des réservations pour le secteur du service de la restauration en formation professionnelle. La gestion des réservations avec plusieurs dizaines d'élèves comme réceptionnistes est plus à risque d'erreur qu'en milieu de travail avec des gens expérimentés. L'application facilite la prise de réservations sans erreur, ce qui facilite le travail des enseignants et augmente la satisfaction de la clientèle.

Ce gestionnaire de réservations permet aux élèves d'exécuter la tâche de réceptionniste de façon professionnelle.

En voici quelques caractéristiques :

- Accès rapide
  - Aux dates où le service est disponible
  - Aux menus de la salle à dîner
  - Aux places disponibles
  - Aux responsables du service et de la cuisine
- Alertes diverses pour éviter les erreurs
- Garde un suivi des annulations avec les noms de l'élève réceptionniste et de la personne qui a annulé la réservation
- Les places libérées lors d'une annulation sont automatiquement remises en disponibilité
- Garde un suivi de la date et de la personne qui a confirmé la réservation
- Pour chaque réservation, une section est disponible pour la prise de notes
- Pour les clients, possibilité de voir les disponibilités et de réserver en ligne.

### Menu principal

Le menu principal sera différent pour les réceptionnistes (les élèves), ceux-ci ne verront pas la section « Administration » qui est réservée aux responsables de service (les enseignants).

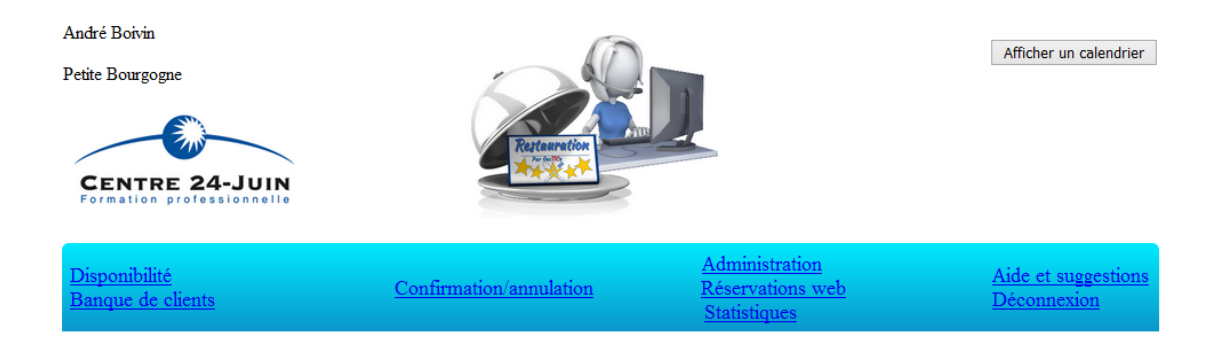

En haut, à gauche, apparaitra le nom de la personne connectée ainsi que le nom du centre ou du restaurant. À droite, un calendrier est toujours disponible.

# Menu Administration

C'est par le menu d'administration qu'il faudra débuter.

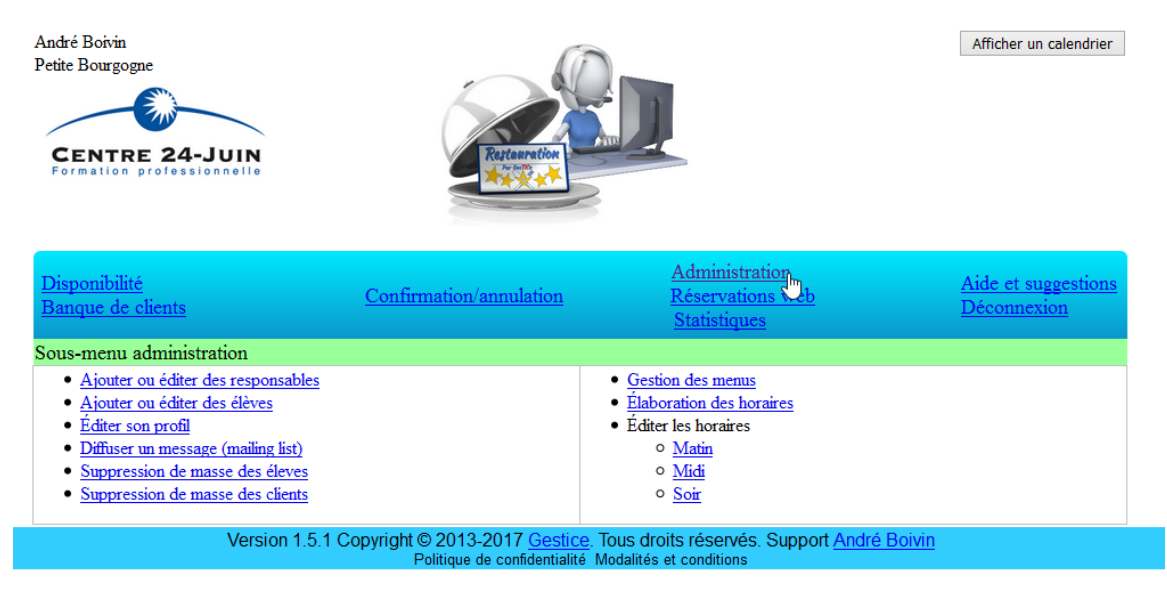

#### Sous-menu Administration

Section « Ajouter ou éditer des responsables »

Dans la section « Ajouter ou éditer des responsables», entrez les coordonnées

- Des enseignants qui agiront comme responsable du service
- Des enseignants qui agiront comme responsable en cuisine
  - Notez que les responsables en cuisine n'ont pas accès à la section Administration.

Pour chaque utilisateur enregistré, vous pourrez modifier ses coordonnées à l'aide du crayon ou le supprimer de la base de données à l'aide du X rouge.

| <u>Disponibilité</u><br><u>Banque de clients</u>                                                                                                    | Administration<br>Confirmation/annulation <u>Réservations web</u><br><u>Statistiques</u> |                        |                       | <u>Aide e</u><br><u>Décon</u> | t suggestions<br>nexion |           |  |  |
|----------------------------------------------------------------------------------------------------|------------------------------------------------------------------------------------------|------------------------|-----------------------|-------------------------------|-------------------------|-----------|--|--|
| Il y a 41 utilisateurs sur une limite de 89 incluant les 4 enseignants gratuits. Vous pouvez ajouter un maximum de 48 utilisateurs. Si vous dépassez cette limite, |                                                                                          |                        |                       |                               |                         |           |  |  |
| vous n'unez plus acces a voi                                                                                                    | re compte. Conductez not                                                                 | as pour augmenter le r | iomore d'allisateurs. |                               |                         |           |  |  |
|                                                                                                    | A                                                                                        | Ajouter un resp        | onsable (enseign      | ant)                          |                         |           |  |  |
| Nom                                                                                                    | Prénom                                                                                   |                        | Identifiant           | Mot de passe                  |                         | Rôle      |  |  |
|                                                                                                    |                                                                                          |                        |                       |                               |                         | ~         |  |  |
|                                                                                                    | Vider le formulaire                                                                      | Enregis                | trer                  |                               |                         |           |  |  |
|                                                                                                    |                                                                                          | Éditer les             | responsables          |                               |                         |           |  |  |
| Nom                                                                                                    | Prénom                                                                                   | Identifiant            | Mot de passe          | Rôle                          | Éditer                  | Supprimer |  |  |
| Beauchemin                                                                                                    | Steve                                                                                    | -                      | -                     | Responsable cuisine           | Ø                       | ×         |  |  |
| Boisvert                                                                                                    | Isabelle                                                                                 | 100                    | 100                   | Responsable service           | Ø                       | ×         |  |  |
| Couture                                                                                                    | Lise                                                                                     | 10001010               | 100000                | Responsable service           | P                       | ×         |  |  |

Selon les caractéristiques de votre abonnement, vous aurez un aperçu du nombre d'utilisateurs que vous pourrez ajouter.

#### Section « Ajouter ou éditer des élèves »

La section « Ajouter ou éditer des élèves » est semblable à celle pour les responsables, elle vous permet d'entrer les coordonnées des élèves, de les modifier ou de les supprimer.

#### Section « Éditer son profil »

Cette section vous permet d'éditer votre profil mais pas de le supprimer. Ceci afin de s'assurer qu'il y ait toujours au moins un responsable pour votre environnement.

#### Section « Gestion des menus »

Par la gestion des menus, vous pourrez entrer les noms des menus proposés ou les supprimer.

| <u>Disponibilité</u><br><u>Banque de clients</u> | Confirmation/annulation | <u>Administration</u><br><u>Réservations web</u><br><u>Statistiques</u> | <u>Aide et suggestions</u><br><u>Déconnexion</u> |
|--------------------------------------------------|-------------------------|-------------------------------------------------------------------------|--------------------------------------------------|
| Création d'un nouveau menu                       |                         |                                                                         |                                                  |
| Entrez le nom ou le type de menu                 | ]                       |                                                                         |                                                  |
| Sauvegarder                                      |                         |                                                                         |                                                  |
| Menus déjà créés, cliquez sur le X rou           | ge pour supprimer       |                                                                         |                                                  |
| À la carte 💥                                     |                         |                                                                         |                                                  |
| Banquet gastronomique 🞇                          |                         |                                                                         |                                                  |
| Banquet midi 11h30 💥                             |                         |                                                                         |                                                  |
| Banquet souper 18h00 💥                           |                         |                                                                         |                                                  |
| Bistro 💥                                         |                         |                                                                         |                                                  |
| Brunch 🞇                                         |                         |                                                                         |                                                  |

#### Section « Élaboration des horaires »

Dans cette section, indiquez les disponibilités de la salle à manger en indiquant la date, la plage horaire (matin, midi ou soir), le responsable du service, le responsable de la cuisine, le menu, le prix par personne et le nombre de personnes que vous pouvez accueillir.

| Disponibilit<br>Banque de | <u>té</u><br>clients | <u>Confirmation</u> /       | annulation      | <u>Administrati</u><br><u>Réservation</u><br><u>Statistiques</u> | <u>Aide et s</u><br>Déconne | suggestions<br>exion |                        |
|---------------------------|----------------------|-----------------------------|-----------------|------------------------------------------------------------------|-----------------------------|----------------------|------------------------|
| Création d'u              | ine nouvel           | lle disponibilité           |                 |                                                                  |                             |                      |                        |
| Date                      | Plage<br>horaire     | Responsable service         | Resp            | onsable cuisine                                                  | Menu                        | Prix                 | Nombre de<br>personnes |
|                           | ~                    | Sélectionnez un responsable | Sélectionnez un | responsable v                                                    | Sélectionnez un menu        | ~                    |                        |
| Note pour c               | ette dispo           | nibilité                    |                 |                                                                  |                             |                      |                        |
|                           |                      |                             |                 |                                                                  |                             |                      |                        |
|                           |                      |                             |                 |                                                                  |                             |                      |                        |
|                           |                      |                             |                 |                                                                  |                             |                      | .:                     |

Sauvegarder

## Section « Éditer les horaires »

Pour chaque disponibilité enregistrée, vous pourrez modifier ses coordonnées à l'aide du crayon ou le supprimer de la base de données à l'aide du X rouge.

| <u>Disponibilité</u><br><u>Banque de clients</u> |               | <u>Confirmation/a</u>              | Confirmation/annulation |                            | <u>Administration</u><br><u>Réservations web</u><br><u>Statistiques</u> |                        | estions<br>L |
|--------------------------------------------------|---------------|------------------------------------|-------------------------|----------------------------|-------------------------------------------------------------------------|------------------------|--------------|
| Édition des                                      | horaires Voir | aussi les dates <u>antérieures</u> | D                       |                            |                                                                         |                        |              |
| Date                                             | Plage horaire | Responsable service                | Responsable cuisine     | Menu                       | Prix                                                                    | Nombre de<br>personnes | Action       |
| 2017-03-24                                       | Midi          | PatriceTinguy                      | RéalPoulin              | Table d'hôte 3<br>services | 12,95                                                                   | 21                     | <b>/</b> 🗙   |
| 2017-03-30                                       | Midi          | PatriceTinguy                      | RéalPoulin              | Table d'hôte 3<br>services | 12.95                                                                   | 21                     | / 🗙          |
| 2017-03-31                                       | Midi          | PatriceTinguy                      | RéalPoulin              | Table d'hôte 3<br>services | 12.95                                                                   | 20                     | / 🗙          |
| 2017-04-06                                       | Midi          | PatriceTinguy                      | RéalPoulin              | Table d'hôte 3<br>services | 12,95                                                                   | 30                     | 1 🗙          |

Votre application est maintenant prête à recevoir des réservations.

# Réservation en ligne

Les clients ont accès par le web à vos disponibilités à l'adresse qui vous sera attribuée, qui sera un suffixe à <u>https://reserveresto.ca</u> du genre <u>https://reserveresto.ca/restoxyz</u>.

### Page d'accueil de vos disponibilités

Les gens seront dirigés vers la page d'accueil de vos disponibilités où ils pourront sélectionner une plage horaire et voir les disponibilités pour celle-ci.

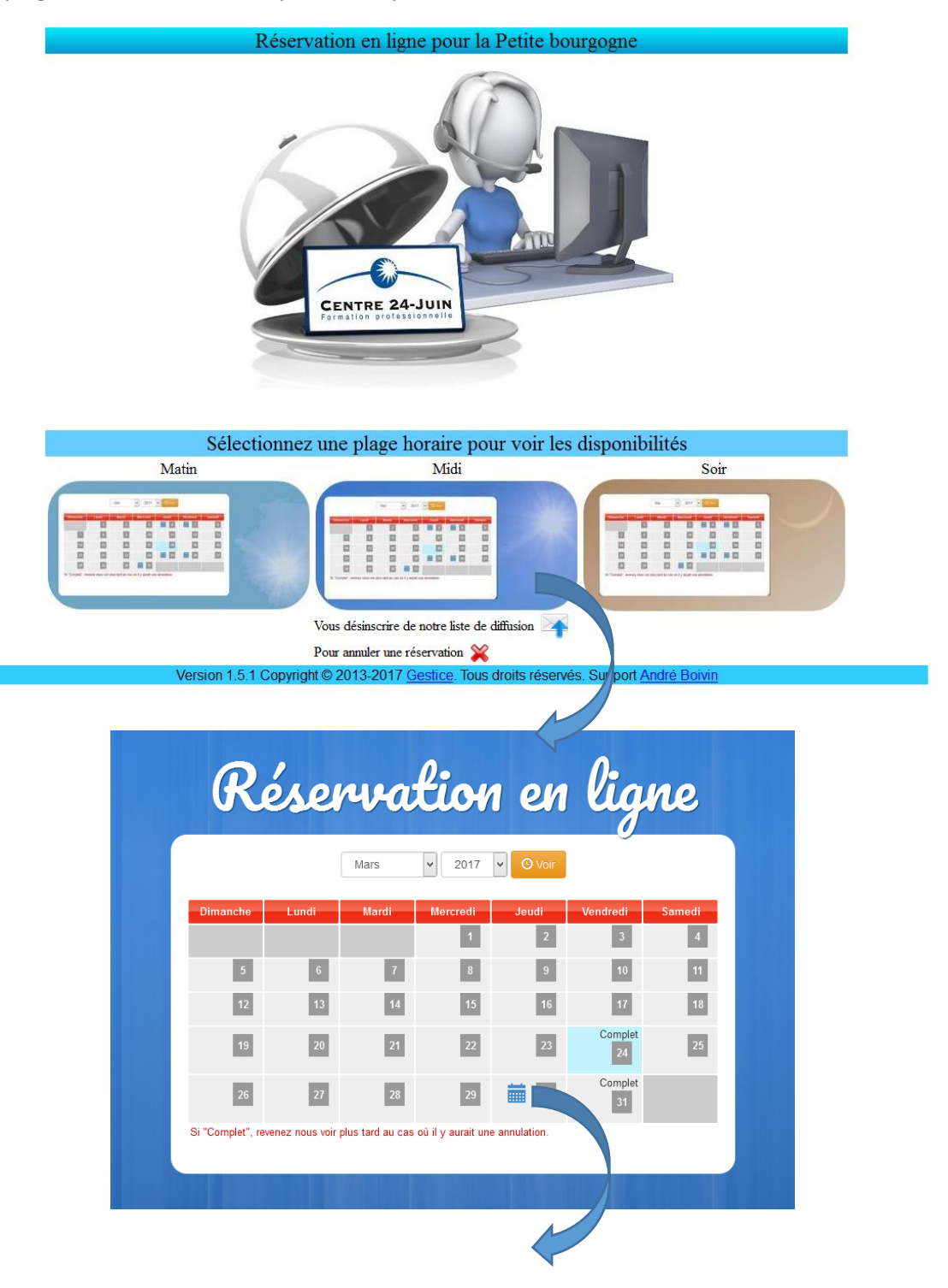

En sélectionnant une journée, le formulaire de réservation apparaitra en indiquant le menu, le prix, la date et les places disponibles. Pour les groupes de plus de 8 personnes, la réservation ne sera pas « automatique », un courriel sera envoyé au responsable qui contactera le client.

Si le client coche la case « J'accepte .... », ses coordonnées seront ajoutées à votre liste d'envoi. Remarquez que sur d'accueil de vos disponibilités, le client a la possibilité de se désinscrire de votre liste.

| Centre 24-Juin                 | Demande de réservation pour la Petite<br>Bourgogne pour le 2017-03-30 (Midi)                                   | Menu: Table d'hôte 3 services<br>Prix: 12.95 |
|--------------------------------|----------------------------------------------------------------------------------------------------|----------------------------------------------|
| *Nom:<br>*Votre courriel:      | *Prénom:<br>*Votre téléphone p                                                                                 | principal:                                   |
| Votre téléphone secondaire:    | *Nombre: (Places                                                                                               | disponibles: 2)                              |
| 2254<br>Demandes particulières |                                                                                                    |                                              |
| Demandes particulieres:        |                                                                                                    |                                              |
| □ J'accepte de recevoir les    | offres spéciales de La Petite Bourgogne                                                                        |                                              |
| Envoyer *Champs obligate       | ires                                                                                                    |                                              |
| Version 1.5.1 Copy             | right © 2013-2017 <u>Gestice</u> . Tous droits réservé<br>Politique de confidentialité Modalités et conditions | s. Support <u>André Boivin</u>               |
|                                |                                                                                                    |                                              |

Les réservations effectuées à partir du web seront comptabilisées différemment dans les statistiques afin de vous fournir un aperçu de la provenance de vos clients.

# Pour les élèves

### Menu Disponibilité

Lorsqu'un client vous contacte, l'élève réceptionniste pourra voir rapidement les disponibilités selon les préférences du client.

| <u>Disponibilité</u><br><u>Banque de clients</u>                                                                                                    | Confirmation/annulation | <u>Administration</u><br><u>Réservations web</u><br><u>Statistiques</u> | <u>Aide et suggestions</u><br><u>Déconnexion</u> |  |  |
|----------------------------------------------------------------------------------------------------|-------------------------|-------------------------------------------------------------------------|--------------------------------------------------|--|--|
| Menu des disponibilités                                                                                                    |                         |                                                                         |                                                  |  |  |
| <u>Voir les disponibilités du matin</u><br><u>Voir les disponibilités du midi</u><br><u>Voir les disponibilités du son</u>                                    |                         |                                                                         |                                                  |  |  |
| Voir les disponibilités du                                                                                                    | au                      | Vérifier                                                                |                                                  |  |  |
| Version 1.5.1 Copyright © 2013-2017 <u>Gestice.</u> Tous droits réservés. Support <u>André Boivin</u><br>Politique de confidentialité Modalités et conditions |                         |                                                                         |                                                  |  |  |

En sélectionnant une plage horaire distincte, vous obtiendrez les disponibilités pour la journée. Si aucun horaire n'est disponible, vous avez la possibilité d'entrer une date spécifique ou de voir toutes les disponibilités en cliquant sur « Voir ».

| <u>Disponibilité</u><br><u>Banque de clients</u>                                                                                                    | Confirmation/annulation | <u>Administration</u><br><u>Réservations web</u><br><u>Statistiques</u> |          | <u>Aide et suggestions</u><br><u>Déconnexion</u> |  |  |  |
|----------------------------------------------------------------------------------------------------|-------------------------|-------------------------------------------------------------------------|----------|--------------------------------------------------|--|--|--|
| Complet /21                                                                                                    |                         |                                                                         |          |                                                  |  |  |  |
| Midi PatriceTinguy RéalPoulin Table d'hôte 3 se                                                                                                    | arvices 12,95           |                                                                         |          |                                                  |  |  |  |
| Autres options                                                                                                    |                         |                                                                         |          |                                                  |  |  |  |
| Vérifier les disponibilités pour d'autres                                                                                                    | dates                   | Date: 2017-03-24                                                        | Vérifier |                                                  |  |  |  |
| Voir les disponibilités pour toutes les da                                                                                                    | ates                    | Voir                                                                    |          |                                                  |  |  |  |
| Version 1.5.1 Copyright © 2013-2017 <u>Gestice</u> . Tous droits réservés. Support <u>André Boivin</u><br>Politique de confidentialité Modalités et conditions |                         |                                                                         |          |                                                  |  |  |  |

Lorsqu'une disponibilité est trouvée, vous aurez accès au nombre de places disponibles et de toutes les informations concernant cette disponibilité.

| Disponibilité<br>Banque de clients |               | Confirmation/annulation |                     | <u>Administra</u><br><u>Réservation</u><br><u>Statistiques</u> | <u>tion</u><br>1s web | <u>Aide e</u><br>Décor | <u>Aide et suggestions</u><br><u>Déconnexion</u> |  |
|------------------------------------|---------------|-------------------------|---------------------|----------------------------------------------------------------|-----------------------|------------------------|--------------------------------------------------|--|
| Date                               | Plage horaire | Responsable<br>service  | Responsable cuisine | Menu                                                           | Prix                  | Places<br>disponibles  | Sélectionnez                                     |  |
| Ven.<br>2017-03-24                 | Midi          | PatriceTinguy           | RéalPoulin          | Table d'hôte 3 services                                        | 12,95                 | 0 sur 21               | Complet                                          |  |
| Note                               |               |                         |                     |                                                                |                       |                        |                                                  |  |
| Jeu.<br>2017-03-30                 | Midi          | PatriceTinguy           | RéalPoulin          | Table d'hôte 3 services                                        | 12.95                 | 0 sur 21               | Complet                                          |  |
| Note                               |               |                         |                     |                                                                |                       |                        |                                                  |  |
| Ven.<br>2017-03-31                 | Midi          | PatriceTinguy           | RéalPoulin          | Table d'hôte 3 services                                        | 12.95                 | 0 sur 20               | Complet                                          |  |
| Note                               |               |                         |                     |                                                                |                       |                        |                                                  |  |
| Jeu.<br>2017-04-06                 | Midi          | PatriceTinguy           | RéalPoulin          | Table d'hôte 3 services                                        | 12,95                 | 0 sur 30               | Complet                                          |  |
| Note                               |               |                         |                     |                                                                |                       |                        |                                                  |  |
| Ven.<br>2017-04-07                 | Midi          | PatriceTinguy           | RéalPoulin          | Table d'hôte 3 services                                        | 12,95                 | 23 sur 30              |                                                  |  |
| Note                               |               |                         |                     |                                                                |                       |                        |                                                  |  |

En sélectionnant la disponibilité, vous pourrez entrer les coordonnées du client et le nombre de places à réserver (Nombre de personnes). Vous pourrez ajouter une note dans la section 'Notes' (Optionnel). Notez que pour les élèves, le nombre de personnes est limité à 8.

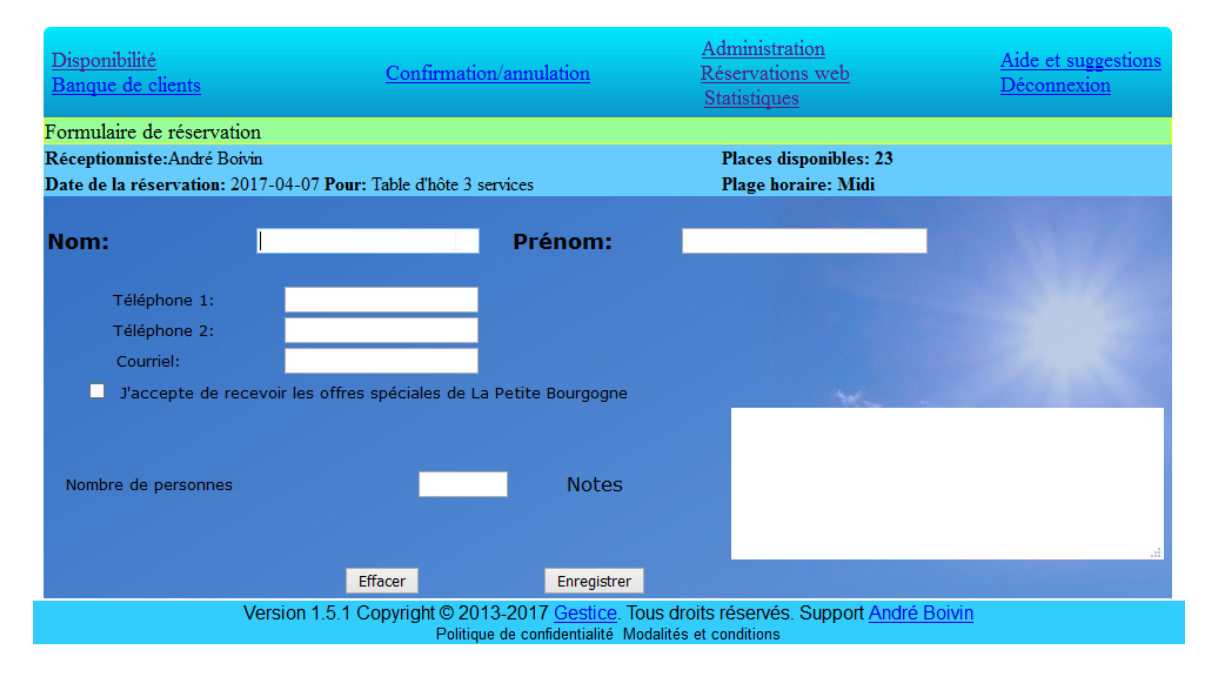

# Menu Confirmation/annulation

Par ce menu, l'élève réceptionniste, pourra avoir la liste des réservations par date ou par client.

| <u>Disponibilité</u><br><u>Banque de clients</u> | Confirmation/annula                     | <u>Administration</u><br>tion <u>Réservations web</u><br><u>Statistiques</u> | <u>Aide et suggestions</u><br><u>Déconnexion</u> |
|--------------------------------------------------|-----------------------------------------|------------------------------------------------------------------------------|--------------------------------------------------|
|                                                  | Date<br>Sélectionnez<br>V Plage horaire | e Soumettre                                                                  |                                                  |
|                                                  | Recherche da                            | ns toutes les réservations                                                   |                                                  |
|                                                  | Nom                                     | Téléphone                                                                    |                                                  |
|                                                  |                                         | Soumettre                                                                    |                                                  |

Pour chaque réservation, il y a 4 interventions possibles :

- Confirmer la réservation, le nom et la date de la personne réceptionniste seront alors gardés en mémoire et affichés.
- Par le crayon, éditer le nombre de personnes, en plus ou en moins.
- Par le X rouge, suppression de la réservation. Le nombre qui lui était réservé tombe à zéro et sont ajouté aux places disponibles pour cette date.
- Par le pictogramme « Dossier », qui ne sera visible que par les responsables, il est possible de créer un contrat de réservation pour des évènements spéciaux. Un dossier gris indique qu'il n'y a pas de contrat pour cette réservation et un dossier bleu indique qu'il y a un contrat de créé.
- Par le crochet vert, on pourra ajouter ou modifier la note pour cette réservation.

| <u>Disponibil</u><br><u>Banque d</u> | <u>ité</u><br>e clients | <u>(</u>            | Confirmation/    | Administration<br>ation/annulation Réservations v<br>Statistiques |        | <u>n</u><br>web            | <u>Aide et s</u><br>Déconne | uggestions<br>xion |           |
|--------------------------------------|-------------------------|---------------------|------------------|-------------------------------------------------------------------|--------|----------------------------|-----------------------------|--------------------|-----------|
| Il reste Osu                         | r 62 place(s) pou       | ır la plage horaire | e du: Soir, le 2 | 017-03-24                                                         |        |                            |                             |                    |           |
| Date                                 | Nom                     | Téléphone 1         | Téléphone 2      | Courriel                                                          | Nombre | Réceptionniste<br>le       | Confirmé par<br>le          | Annulé par<br>le   | Options   |
| 2017-03-24                           | ayotte,annie            | 691061778           |                  |                                                                   | 4      | Lise Couture<br>2017-03-13 | 0000-00-00                  | 0000-00-00         | Confirmer |
| Éditer la n                          | ote de cette rés        | ervation            |                  |                                                                   |        |                            | ] 💙                         | Å                  | ×         |

|                                     | Date                                                    | Nom            | Téléphone 1 | Téléphone 2 | Courriel Nombre Réceptionniste Confirmé par Ar    |  | Annulé par<br>le | Options |   |           |
|-------------------------------------|---------------------------------------------------------|----------------|-------------|-------------|---------------------------------------------------|--|------------------|---------|---|-----------|
|                                     |                                                         |                |             |             |                                                   |  |                  |         |   | Confirmer |
|                                     | 2017-03-24                                              | bélanger,Denis | 000         |             | 40 LiseCouture<br>2017-01-30 0000-00-00 0000-00-0 |  | 0000-00-00       | 40 🥖    |   |           |
| Éditer la note de cette réservation |                                                         |                |             |             |                                                   |  |                  |         | ~ |           |
|                                     |                                                         |                |             |             |                                                   |  |                  |         |   | ~         |
|                                     | a confirmer retraite de Marie Danielle C'est un secret! |                |             |             |                                                   |  |                  |         |   |           |

Notez que les réservations annulées ne seront pas supprimées de la base de données, elles seront affichées avec un avertissement en rouge et le nombre de place sera remis à zéro.

| La rés      |                   |               |             |          |        |                             |                    |                              |           |
|-------------|-------------------|---------------|-------------|----------|--------|-----------------------------|--------------------|------------------------------|-----------|
| Date        | Nom               | Téléphone 1   | Téléphone 2 | Courriel | Nombre | Réceptionniste<br>le        | Confirmé par<br>le | Annulé par<br>le             | Options   |
| 2017-03-24  | turmel,pauline    | 6.010520-2000 |             |          | 0      | Sara,Bergeron<br>2017-02-16 | 0000-00-00         | Magalie Landry<br>2017-03-08 | Confirmer |
| Éditer la n | ote de cette rése |               |             | 1        |        |                             | 1                  | ×                            |           |

## Menu Banque de clients

Par ce menu, vous aurez accès à chaque client qui a accepté de recevoir vos offres spéciales lors d'une réservation.

| <u>Disponibilité</u><br><u>Banque de clients</u> |          | <u>Confirmation</u> | u/annulation | <u>Administration</u><br><u>Réservations v</u><br><u>Statistiques</u>                                                                                                    | <u>Aide et suggestic</u><br><u>Déconnexion</u> |             |     |
|--------------------------------------------------|----------|---------------------|--------------|----------------------------------------------------------------------------------------------------|------------------------------------------------|-------------|-----|
| Création d'un nouveau                            | client   |                     |              |                                                                                                    |                                                |             |     |
| Nom                                              | Prénom   | L .                 | Tell.        | Courriel                                                                                                    |                                                | Note        |     |
|                                                  |          |                     |              | Accepte nos promot                                                                                                    | ions web                                       | Enregistrer | -   |
| Editer les clients                               | _        |                     |              |                                                                                                    |                                                |             |     |
| Nom                                              | Prénom   | Tel.                | Tel2.        | Courriel                                                                                                    | Note                                           | Options     |     |
| Aubut                                            | Francine | 127180              | 199991       | index (in the second second se | 101.01                                         | l           | ΄ 💥 |
| Bessette                                         | Benoît   | 1861735             | (216)        | Ballcollig                                                                                                    | padi can                                       | l           | 2 🗙 |

Vous pourrez utiliser ces coordonnées pour inviter vos clients à des événements spéciaux grâce au système de diffusion de message.

# Diffuser un message (liste de diffusion)

La liste de diffusion est accessible par le sous-menu d'administration.

| <u>Disponibilité</u><br><u>Banque de clients</u>                                                                                                    | Confirmation/annulation | Administration<br>Réservations Neb<br>Statistiques                                                                                                    | Aide et suggestions<br>Déconnexion |  |  |  |  |  |
|----------------------------------------------------------------------------------------------------|-------------------------|----------------------------------------------------------------------------------------------------|------------------------------------|--|--|--|--|--|
| Sous-menu administration                                                                                                    |                         |                                                                                                    |                                    |  |  |  |  |  |
| <ul> <li>Ajouter ou éditer des responsables</li> <li>Ajouter ou éditer des élèves</li> <li>Éditer son profil</li> <li>Diffuser un message (mailing list)</li> <li>Suppression de masse des élèves</li> <li>Suppression de masse des clients</li> </ul> |                         | <ul> <li><u>Gestion des menus</u></li> <li><u>Élaboration des horaires</u></li> <li>Éditer les horaires <ul> <li><u>Matin</u></li> <li><u>Midi</u></li> <li><u>Soir</u></li> </ul> </li> </ul> |                                    |  |  |  |  |  |
| Version 1.5.1 Copyright © 2013-2017 <u>Gestice.</u> Tous droits réservés. Support <u>André Boivin</u><br>Politique de confidentialité Modalités et conditions                                                                                          |                         |                                                                                                    |                                    |  |  |  |  |  |

Avant de publier votre message, vous aurez à sélectionner le nombre de destinataire. Il est inutile d'envoyer le message à 200 personnes si vous ne pouvez accueillir que 30 personnes. En sélectionnant par exemple 50 personnes, le système sélectionnera au hasard 50 personnes qui ont accepté de recevoir vos messages.

### Réservations web

Par le sous-menu « Réservations web », vous aurez accès aux demandes de réservations pour des groupes de plus de 8 personnes.

### Voir les demandes de groupe par le web non traitées

En cliquant sur « Voir les demandes de groupe par le web non traitées », vous aurez accès aux détails des demandes qui n'auront pas été transformées en réservation. Après avoir contacté le client, vous pourrez ajuster le nombre de personnes, ajouter un commentaire et transformer cette demande en réservation sans avoir à tout retaper. Lorsque la demande est transformée en réservation, celle-ci disparaitra des demandes non traitées.

| <u>Disponibilité</u><br><u>Banque de clients</u> |               |                 | <u>Confirmation/annu</u> | <u>Ai</u><br>lation <u>Ro</u><br>St | <u>dministration</u><br>iservations web<br>ratistiques |              | <u>Aic</u><br>Dé |     | et suggestions<br>nnexion  |
|--------------------------------------------------|---------------|-----------------|--------------------------|-------------------------------------|--------------------------------------------------------|--------------|------------------|-----|----------------------------|
| Date reçue                                       | Date          | Nom             | Téléphone 1              | Téléphone 2                         | Courriel                                               | Nombre       | Plage            | IP  | Transformer en réservation |
| 2017-03-28<br>11:40                              | 2017-03-30    | Boudreaux,Jeanx | 819-888-8888             |                                     | aboivin@aboivin.ca                                     | 0 +<br>sur 2 | Midi             | ::1 | Transformer                |
| Pour un grou                                     | pe de 15 pers | onnes           |                          | ·                                   |                                                        |              |                  |     |                            |

### Voir les demandes de groupe par le web transformées en réservation

Les demandes transformées en réservation seront visible par la page « Voir les demandes de groupe par le web transformées en réservation».

| <u>Disponibilité</u><br><u>Banque de clients</u> |            | Confirm           | ation/annulation | <u>Administration</u><br><u>Réservations w</u><br><u>Statistiques</u> | <u>reb</u> | I     | Aide et suggestions<br>Déconnexion |
|--------------------------------------------------|------------|-------------------|------------------|-----------------------------------------------------------------------|------------|-------|------------------------------------|
| Date reçue                                       | Date       | Nom               | Téléphone 1      | Courriel                                                              | Nombre     | Plage | IP                                 |
| 2017-03-28<br>11:17                              | 2017-03-30 | Boudreau23,Jean23 | 819-888-8888     | aboivin@aboivin.ca                                                    | 2 🗘        | Midi  | ::1                                |
| Me téléphone                                     | er svp.    |                   |                  |                                                                       |            |       |                                    |

| Date reçue          | Date           | Nom              | Téléphone 1  | Courriel           | Nombre       | Plage | IP |
|---------------------|----------------|------------------|--------------|--------------------|--------------|-------|----|
| 2017-03-28<br>11:40 | 2017-03-30     | Boudreaux, Jeanx | 819-888-8888 | aboivin@aboivin.ca | 2 ≑<br>sur 0 | Midi  | :1 |
| Pour un grou        | pe de 15 perso | nnes             |              |                    |              |       |    |

## Statistiques

Dans cette section, vous aurez accès au total des réservations, du nombre de réservations effectuées en ligne et du nombre de clients que vous avez accueillis.

|                                         | (                          | 3         |        |         |         |                 |         | 1          | Afficher un calendrier |
|-----------------------------------------|----------------------------|-----------|--------|---------|---------|-----------------|---------|------------|------------------------|
|                                         |                            | 0         |        | Jui     | in 201  | 7               |         | D          |                        |
|                                         | Restauration               |           |        |         |         |                 |         | S          |                        |
|                                         |                            |           |        |         |         | 1               | 2       | 3          |                        |
|                                         |                            | 4         | 5      | 6       | 7       | 8               | 9       | 10         |                        |
| <u>Disponibilité</u>                    | Confirmation/annulation    | 11        | 12     | 13      | 14      | 15              | 16      | 17         | ide et suggestions     |
| Banque de clients                       |                            | 18        | 19     | 20      | 21      | 22              | 23      | 24         | econnexion             |
| Sous-menu statistiques                  |                            | 25        | 26     | 27      | 28      | 29              | 30      |            |                        |
| Voir les réservations pour les dates de | u 2017-01-01 au            |           |        |         | Vérifie | r               |         |            |                        |
| Version 1.5.1                           | Copyright © 2013-2017 Gest | ice. Tous | droits | réservé | s. Supp | oort <u>And</u> | ré Boiv | <u>/in</u> |                        |

Ex.:

Du 2017-01-01 au 2017-05-31

Vous avez eu 509 réservations, dont 19, par le web.

Pour un total de 2502 clients.

# Menu d'aide

Par le menu d'aide, dans la section de droite, vous pourrez signaler un problème ou proposer une amélioration. En utilisant des 2 options, plutôt que l'envoie de simples courriels, vous serez assuré d'une réponse rapide.

| <u>Disponibilité</u><br><u>Banque de clients</u>                                                                                                    | Confirmation/annulation | Administration<br>Réservations web<br>Statistiques           | <u>Aide et suggestions</u><br><u>Déconnexion</u> |  |  |  |  |
|----------------------------------------------------------------------------------------------------|-------------------------|--------------------------------------------------------------|--------------------------------------------------|--|--|--|--|
| Menu d'aide                                                                                                    |                         |                                                              |                                                  |  |  |  |  |
| <u>Manuel d'utilisation par Gestice</u>                                                                                                    |                         | <u>Signaler un problème</u> <u>Proposer une amélioration</u> |                                                  |  |  |  |  |
| Version 1.5.1 Copyright © 2013-2017 <u>Gestice</u> . Tous droits réservés. Support <u>André Boivin</u><br>Politique de confidentialité Modalités et conditions |                         |                                                              |                                                  |  |  |  |  |

Copyright © 2013-2017 Gestice. Tous droits réservés.